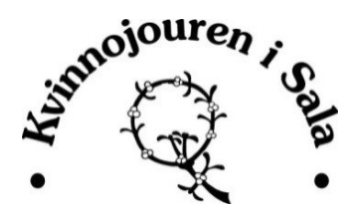

# SURFA SÄKERT

Det enklaste sättet att försäkra dig om att dina webbsidobesök inte lagras i någon historik, är att använda så kallad privat surfing. Privat surfing är en inställning i din webbläsare som innebär att ingen historik sparas över din aktivitet på nätet. Beroende på vilken webbläsare du använder, så skiljer sig tillvägagångssätten för att aktivera privat surfing en aning. Nedan finns instruktioner till hur privat surfing aktiveras i de vanligaste webbläsarna.

De flesta av dessa webbläsare öppnar ett nytt fönster när du har startat en så kallad privat surfingssession – var noggrann med att använda det nya fönstret när du surfar, för att försäkra dig om att dina webbsidebesök inte sparas i historiken. Varje gång du stänger ett fönster där du har privat surfing aktiverad avslutas även den privata surfingen, så nästa gång du öppnar webbläsaren kommer surfingen att vara offentlig igen.

Om du vill ta bort specifik historik, så finns instruktioner till hur du gör detta, tillsammans med information om privat surfing också. Klicka på din webbläsare för att få veta om hur du surfar privat eller tar bort historik med just den.

### **Internet Explorer**

#### **Privat surfing**

För att kunna nyttja privat surfing i Internet Explorer måste du ha den senaste versionen, dvs. Internet Explorer 8. När du vill aktivera en privat surfingssession klickar du på fliken "Säkerhet" som finns utmed webbsideflikarna, och därefter klickar du på "InPrivate-surfing". Det går även att klicka på "Verktyg" uppe i menyn, och där välja alternativet "InPrivate-surfing". Då öppnas ett nytt fönster där texten "InPrivate" finns till vänster om adressfältet, och du kan vara säker på att ingen historik sparas så länge du surfar i detta fönster.

#### Ta bort historik

Om du inte har Internet Explorer 8, och istället vill ta bort historiken efter att du har surfat, så klickar du på "Verktyg" uppe i menyn och därefter på alternativet "Ta bort webbhistorik". Då öppnas ett fönster med ett flertal ikryssbara alternativ, där du kan välja vad du vill radera från historiken. Var framför allt noggrann med att följande alternativ är ikryssade:

- Temporära Internetfiler
- Cookies
- Tidigare besökta webbplatser

Klicka därefter på okej, och webbhistoriken raderas.

## **Mozilla Firefox**

#### **Privat surfing**

Klicka på "Verktyg" uppe i menyn, och välj därefter alternativet "Starta privat surfing". Då öppnas ett nytt fönster upp med texten "privat surfing" synlig allra längst upp i webbläsarfönstret, och så länge du använder detta fönster så kommer ingen historik att sparas.

#### Ta bort historik

Om du vill att historik aldrig sparas i Firefox, så kan du gå in på "Verktyg" uppe i menyn och därefter klicka på "Inställningar". Då öppnas ett fönster där du kan välja alternativet "Sekretess", och där ställa in att du inte vill att Firefox ska spara någon historik. Detta gör du genom att klicka på rullistan intill texten "Firefox kommer att:" och välja alternativet "Inte spara någon historik".

För att ta bort den historik som finns kan du gå in på "Historik" uppe i menyn, och där klicka på "Visa all historik". Då öppnas ett fönster där all din historik visas – och om det är något som du önskar ta bort, så högerklickar du på det och väljer därefter "Ta bort".

## Safari

#### **Privat surfing**

Till höger om adressfältet finner du en ikon föreställandes ett kugghjul, som du klickar på för att få fram olika alternativ för webbläsaren i. I denna meny finner du alternativet "Privat surfing", som du klickar på, och därefter ser texten "Privat" till vänster om adressfältet. Så länge du surfar i detta fönster så surfar du säkert.

#### Ta bort historik

För att ta bort historik i Safari ska du klicka på kugghjulsikonen, och därefter välja alternativet "Historik". Då öppnas en lista med historik över de webbesök som du har gjort upp i den nedre delen av webbläsarfönstret – om du vill ta bort något ur denna lista så högerklickar du på det, och klickar därefter på "Radera".